## Unos osnovnog sredstva nabavljenog prije tekuće poslovne godine - ručno otvaranje

Zadnje ažurirano25/10/2023 1:32 pm CEST

Uputa se odnosi na direktan unos sredstava u registar. Osnovna sredstva s početnim stanjem možemo i uvoziti u registar.

Sredstvo je nabavljeno u prošlim godinama, unosimo početno stanje za tekuću poslovnu godinu u kojoj počinjemo s knjiženjima u Minimaxu.

## 1 Odaberemo **Knjigovodstvo > Osnovna sredstva** i kliknemo na tipku **Novo**.

Primjer: s obradom OS u Minimaxu počinjemo sa 1.1.2023. unosimo

sredstvo nabavljeno prije tog datuma (na primjer 2021. godine).

- 2 Provjerimo inventarni broj možemo ga promijeniti.
- **3** Unesemo **naziv** osnovnog sredstva.
- 4 Unesemo datum nabave.
- 5 Unesemo dobavljača.
- 6 Unesemo dokument o nabavi.
- 7 Odaberemo **amortizacijsku skupinu**.
- 8 Odaberemo **analitiku**.
- 9 Odaberemo lokaciju.
- 10 Unesemo količinu.
- 11 Ako želimo, unesemo **opis**.

12

U dijelu Početne vrijednosti unesemo

- datum
- početnu nabavnu vrijednost.
- početni ispravak vrijednosti, odnosno vrijednost koju smo do sada amortizirali.

13

Klikom na **Spremi** sredstvo će biti upisano u registar i evidentirat će se redak na prometu sukladno upisanim vrijednostima.

| Osnovna sredstva                                |               |                   |                    |               |            |                    |        |  |
|-------------------------------------------------|---------------|-------------------|--------------------|---------------|------------|--------------------|--------|--|
| < Nazad + Novo                                  | / Uredi       | 🛱 Ispis k         | artice Traji       | no uklanjanje | e Amort    | tizacija na dan    | Promet |  |
| Inventarni broj:                                | 5             |                   |                    |               |            |                    |        |  |
| Naziv:                                          | Kamera        |                   |                    |               |            |                    |        |  |
| Datum nabave:                                   | 17.08.2021    |                   |                    |               |            |                    |        |  |
| Dobavljač:                                      | Mikronis d.o  | 0.0.              |                    |               |            |                    |        |  |
| Dokument o nabavi:                              | UR: 95/1/1    |                   |                    |               |            |                    |        |  |
| Amortizacijska skupina:                         | Audio i video | o aparati, kamere | e i sl.            |               |            |                    |        |  |
| % amortizacije:                                 | 25,00         |                   |                    |               |            |                    |        |  |
| Analitika:                                      |               |                   |                    |               |            |                    |        |  |
| Lokacija:                                       |               |                   |                    |               |            |                    |        |  |
| Količina:                                       | 1             |                   |                    |               |            |                    |        |  |
| Ostatak vrijednosti (koji se<br>ne amortizira): | 0,00          |                   |                    |               |            |                    |        |  |
| Opis:                                           |               |                   |                    |               |            |                    |        |  |
| Nabavna vrijednost Ispravak<br>5.000,00 EUR 2.5 | ovrijednosti  |                   |                    |               |            |                    |        |  |
| PROMET<br>+ Novi promet                         |               |                   |                    |               | Q Pret     | raživanje          |        |  |
| Vrsta prometa Dat                               | um Nal        | bavna vrijednost  | lspravak vrijednos | ti Izvor      | Temeljnica | Opis               |        |  |
| Početno stanje 01.                              | 01.2023       | 5.000,00 EUR      | 2.500,00 EU        | R             |            | Ručni unos prometa | ×      |  |
| Početne vrijednosti na dar                      | n 01.01.2023  |                   |                    |               |            |                    |        |  |
| Nabavna vrijednost i Ispravak                   | c vrijednosti |                   |                    |               |            |                    |        |  |
| 5.000,00 EUR 2.5                                | 00,00 EUR     |                   |                    |               |            |                    |        |  |
|                                                 |               |                   |                    |               |            |                    |        |  |

Od datuma s kojim smo unijeli početne vrijednosti na OS će krenuti amortizacija. Ako smo unijeli početne vrijednosti na dan 01.01., amortizacija će krenuti od 1. mjeseca.